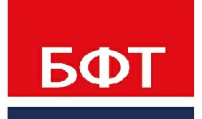

**ДОСТИГАЕМ ВМЕСТЕ,** РАЗВИВАЯ КАЖДОГО

БФТ.Капвложения

Руководство администратора по установке

Листов 36

© 2021 ООО «БФТ»

# **АННОТАЦИЯ**

Все инструкции следует выполнять в строго заданной последовательности действий. В случае неудачного завершение действия не переходить к выполнению следующего, а обратиться в службу сопровождения компании e-mail: <u>azk support@bftcom.com</u>

ООО «БФТ» оставляет за собой право вносить изменения в программное обеспечение без внесения изменений в эксплуатационную документацию.

Оперативное внесение изменений в программное обеспечение отражается в сопроводительной документации к выпускаемой версии.

Документ соответствует версии «БФТ.Капвложения» 1.5.0.196. Последние изменения внесены 20.07.2021 г.

# СОДЕРЖАНИЕ

| 1 | Обц   | цие положения                                 | 6  |
|---|-------|-----------------------------------------------|----|
|   | 1.1   | Назначение документа                          | 7  |
| 2 | Уста  | ановка и настройка «БФТ.Капвложения»          | 8  |
|   | 2.1   | Скачивание дистрибутива                       | 9  |
|   | 2.2   | Общий порядок действий при установке          | 9  |
|   | 2.3   | Сервер базы данных                            | 9  |
|   | 2.3.1 | Подготовка сервера базы данных                | 9  |
|   | 2.4   | Приложение «БФТ.Капвложения»                  | 10 |
|   | 2.4.1 | Требуемое ПО                                  | 10 |
|   | 2.4.2 | Настройка БД для приложения «БФТ.Капвложения» | 10 |
|   | 2.4.3 | Установка приложения «БФТ.Капвложения»        | 11 |
|   | 2.4.4 | Настройка приложения «БФТ.Капвложения»        | 11 |
|   | 2.4.5 | Запуск и остановка                            | 12 |
|   | 2.4.6 | Доступ к веб-интерфейсу                       | 13 |
|   | 2.4.7 | Интеграция с системами АЦК                    | 13 |
|   | 2.5   | Сервис АЦК-Импортер                           | 14 |
|   | 2.5.1 | Требуемое ПО                                  | 14 |
|   | 2.5.2 | Настройка БД для сервиса АЦК-Импортер         | 14 |
|   | 2.5.3 | Установка сервиса АЦК-Импортер                | 14 |
|   | 2.5.4 | Настройка сервиса АЦК-Импортер                | 15 |
|   | 2.5.5 | Запуск и остановка                            | 15 |
|   | 2.5.6 | Доступ к веб-интерфейсу                       | 16 |
|   | 2.5.7 | Настройка каталогов обмена                    | 16 |
|   | 2.5.8 | Интеграция с приложением «БФТ.Капвложения»    | 17 |
|   | 2.6   | Сервис фото/видео наблюдения                  | 17 |
|   | 2.6.1 | Требуемое ПО                                  | 17 |
|   | 2.6.2 | Установка сервиса фото/видео наблюдения       | 17 |

| 2.6.3   | Настройка сервиса фото/видео наблюдения                         | 18 |
|---------|-----------------------------------------------------------------|----|
| 2.6.4   | Запуск и остановка                                              | 18 |
| 2.6.5   | Интеграция с приложением «БФТ.Капвложения»                      | 19 |
| 2.7 Ce  | овис GeoServer                                                  | 19 |
| 2.7.1   | Требуемое ПО                                                    | 19 |
| 2.7.2   | Настройка БД для GeoServer                                      | 20 |
| 2.7.3   | Установка GeoServer                                             | 20 |
| 2.7.4   | Настройка GeoServer                                             | 21 |
| 2.7.5   | Запуск и остановка                                              | 21 |
| 2.7.6   | Доступ к веб-интерфейсу                                         | 22 |
| 2.7.7   | Настройка слоя карты                                            | 22 |
| 2.7.8   | Интеграция с приложением «БФТ.Капвложения»                      | 23 |
| 2.8 Ce  | овис БФТ-Архив                                                  | 24 |
| 2.8.1   | Требуемое ПО                                                    | 24 |
| 2.8.2   | Настройка БД для сервиса БФТ-Архив                              | 24 |
| 2.8.3   | Настройка MinlO для сервиса БФТ-Архив                           | 24 |
| 2.8.4   | Установка сервиса БФТ-Архив                                     | 24 |
| 2.8.5   | Настройка сервиса БФТ-Архив                                     | 25 |
| 2.8.6   | Запуск и остановка                                              | 26 |
| 2.8.7   | Доступ к веб-интерфейсу                                         | 27 |
| 2.8.8   | Интеграция с приложением «БФТ.Капвложения»                      | 27 |
| 2.9 Ce  | овис электронной подписи                                        | 28 |
| 2.9.1   | Требуемое ПО для сервиса электронной подписи                    | 28 |
| 2.9.2   | Настройка БД для сервиса электронной подписи                    | 28 |
| 2.9.3   | Установка и запуск сервиса электронной подписи                  | 29 |
| 2.9.3.1 | 1 Вариант 1 (вручную)                                           | 29 |
| 2.9.3.2 | 2 Вариант 2 (для дистрибутивов Linux с поддержкой пакетов RPM). | 29 |
| 2.9.4   | Настройка сервиса электронной подписи                           | 30 |
| 2.9.5   | Настройка реестра УЦ                                            | 31 |
| 2.9.6   | Решение проблем                                                 | 31 |
| 2.9.7   | Требуемое ПО для модуля администрирования                       | 32 |
|         |                                                                 |    |

| 2.9.8  | Установка модуля администрирования               | 32 |
|--------|--------------------------------------------------|----|
| 2.9.9  | Настройка модуля администрирования               | 33 |
| 2.9.10 | Запуск и остановка модуля администрирования      | 33 |
| 2.9.11 | Доступ к веб-интерфейсу модуля администрирования | 34 |
| 2.9.12 | Интеграция с приложением «БФТ.Капвложения»       | 34 |
| 2.9.13 | Интеграция с сервисом БФТ-Архив                  | 35 |

# Общие положения

# 1.1 Назначение документа

Документ является руководством по установке и настройке «БФТ.Капвложения» и предназначен для системных администраторов финансовых органов, сопровождающих комплекс «БФТ.Капвложения». Документ <u>не</u> предназначен для конечных пользователей.

# Установка и настройка «БФТ.Капвложения»

# 2.1 Скачивание дистрибутива

Скачиваниедистрибутивадоступнопоссылке:https://bftcloud.bftcom.com/index.php/s/8i7yN25QuzIY5II

Пароль для скачивания дистрибутива: XaSO22EW

# 2.2 Общий порядок действий при установке

- Подготовить конфигурацию серверной группы, соответствующей требованиям, изложенным в документе «Системные требования на платформе ICE».
- Проверить, что на серверах установлены корректные региональные настройки (локальный и часовой пояс). Рекомендуется включить службу синхронизации времени (NTP).
- Установить СУБД PostgreSQL.
- Установить приложение.
- Установить сервис «АЦК-Импортер».
- Установить сервис фото/видео наблюдения.
- Установить GeoServer.
- Установить сервис «БФТ-Архив».
- Установить сервис электронной подписи.

# 2.3 Сервер базы данных

# 2.3.1 Подготовка сервера базы данных

- Установить PostgreSQL версии 13 или выше. Документацию можно получить на сайте разработчика (<u>https://www.postgresql.org/docs/)</u>.
- Инициализировать кластер PostgreSQL.

- Проверить корректность используемой локали, кодировки и часового пояса для кластера (в большинстве случаев выбираются автоматически в соответствии с региональными настройками операционной системы).
- При необходимости скорректировать конфигурацию СУБД с учётом особенностей используемого оборудования.

# 2.4 Приложение «БФТ.Капвложения»

# 2.4.1 Требуемое ПО

- Java Development Kit (JDK) 11 (OpenJDK или Liberica JDK). Документацию можно получить на сайте разработчика (<u>https://docs.oracle.com/javase/11/docs/</u>).
- Apache ActiveMQ 5 версии 5.15 или выше. Документацию можно получить на сайте разработчика (<u>https://activemq.apache.org/using-activemq-5</u>).
- LibreOffice версии 6.4 или выше. Документацию можно получить на сайте разработчика (<u>https://documentation.libreoffice.org/</u>).
- (Linux) В некоторых дистрибутивах Linux для пакетов LibreOffice пропущены некоторые зависимости, необходимые для корректной работы (см. <u>https://bugs.documentfoundation.org/show\_bug.cgi?id=114581</u>). К примеру, в случае с CentOS 8 пропущены следующие пакеты: cairo, cups-libs, libSM. В подобном случае необходимо также установить данные пакеты. Подробную информацию можно получить у поставщика дистрибутива.
- (Linux) Microsoft Core Fonts for the Web. Подробную информацию можно получить на сайте <u>http://mscorefonts2.sourceforge.net/</u> или у поставщика дистрибутива.

# 2.4.2 Настройка БД для приложения «БФТ.Капвложения»

• Убедиться, что существует роль ice\_user:

psql -c 'CREATE ROLE ice\_user;'

• Создать БД для приложения «БФТ.Капвложения»:

psql -c 'CREATE DATABASE monokv;'

• Развернуть БД для приложения «БФТ.Капвложения» с помощью утилиты pg\_restore.

#### 2.4.3 Установка приложения «БФТ.Капвложения»

• Скачать дистрибутив Tomcat версии 9.0 или выше

Пример ссылки для скачивания (Linux):

https://apache-mirror.rbc.ru/pub/apache/tomcat/tomcat-9/v9.0.50/bin/apache-tomcat-9.0.50.tar.gz

Пример ссылки для скачивания (Windows):

https://apache-mirror.rbc.ru/pub/apache/tomcat/tomcat-9/v9.0.50/bin/apache-tomcat-9.0.50-windowsx64.zip

- Распаковать дистрибутив Tomcat в каталог tomcat-monokv
- Поместить war-файл приложения «БФТ.Капвложения» (app.war) в подкаталог webapps

Схематичное представление структуры каталогов:

| L tomcat-monokv |  |  |
|-----------------|--|--|
| +               |  |  |
| + conf          |  |  |
| +               |  |  |
| + webapps       |  |  |
| ¦ L app.war     |  |  |
| L               |  |  |

## 2.4.4 Настройка приложения «БФТ.Капвложения»

- Перейти в подкаталог conf
- В файле catalina.properties указать следующие настройки:

# настройки подключения к БД

spring.datasource.url=jdbc:postgresql://localhost:5432/monokv

*spring.datasource.username=postgres* 

spring.datasource.password=postgres # конвертация документов (LibreOffice) jodconverter.local.enabled=true # путь к каталогу установки LibreOffice jodconverter.local.office-home=/opt/libreoffice # порт для сервиса конвертации документов jodconverter.local.port-numbers=2002 # ETL: URL брокера сообщений (ActiveMQ) ice.etl.jms.url=tcp://localhost:61616 # ETL: имя пользователя для подключения к брокеру сообщений ice.etl.jms.username=admin # ETL: пароль для подключения к брокеру сообщений ice.etl.jms.password=admin # ETL: наименование очереди запросов ice.etl.jms.request.queue.name=etlRequestQueue\_mokv # ETL: наименование очереди ответов ice.etl.jms.response.queue.name=etlResponseQueue\_mokv В файле server.xml в строке вида: <Server port="8005" shutdown="SHUTDOWN"> заменить номер порта для команды shutdown на неиспользуемый. • В файле server.xml в строке вида: <Connector port="8080" protocol="HTTP/1.1"

connectionTimeout="20000"

redirectPort="8443" />

заменить номер порта для подключений по НТТР на неиспользуемый (в документации в качестве примера используется порт 8080).

#### 2.4.5 Запуск и остановка

• Убедиться, что сервер БД запущен и принимает соединения от сервера, на котором расположено приложение «БФТ.Капвложения».

- Убедиться, что брокер сообщений ActiveMQ запущен и доступен по указанному адресу.
- Перейти в каталог tomcat-monokv (далее рабочий каталог).
- Указать следующие переменные окружения:

JAVA\_HOME=<каталог установки JDK>

(Linux) CATALINA\_PID=<**рабочий каталог**>/temp/tomcat.pid

CATALINA\_HOME=<рабочий каталог>

CATALINA\_BASE=<рабочий каталог>

CATALINA\_OPTS=-server -XX:+UseParallelGC

JAVA\_OPTS=-Xms<**объём памяти, выделяемой при запуске приложения**> Xmx<**максимальный объём выделяемой памяти**> -Dfile.encoding=UTF-8 Djava.awt.headless=true -Djava.security.egd=file:/dev/./urandom

- (Linux) Для запуска приложения запустить bin/startup.sh
- (Linux) Для остановки приложения запустить bin/shutdown.sh
- (Windows) Для запуска приложения запустить bin\startup.bat
- (Windows) Для остановки приложения запустить bin\shutdown.bat
- (Рекомендуется) Создать службу для запуска и остановки приложения.

## 2.4.6 Доступ к веб-интерфейсу

• После запуска приложение «БФТ.Капвложения» будет доступно по адресу:

http://<**ip-aдpec**>:<**порт**>/app

- Учётная запись администратора системы по умолчанию:
  - о Логин: root
  - о Пароль: root

#### 2.4.7 Интеграция с системами АЦК

В качестве значения настроечного параметра Интеграция с внешними системами> АЦК> Номер текущего сайта (АЦК) указать номер сайта «БФТ.Капвложения».

# 2.5 Сервис АЦК-Импортер

# 2.5.1 Требуемое ПО

Java Development Kit (JDK) 11 (OpenJDK или Liberica JDK). Документацию можно получить на сайте разработчика (<u>https://docs.oracle.com/javase/11/docs/</u>).

# 2.5.2 Настройка БД для сервиса АЦК-Импортер

• Создать БД для сервиса АЦК-Импортер:

psql -c 'CREATE DATABASE azkintegration;'

• Развернуть БД для приложения «БФТ.Капвложения» с помощью утилиты pg\_restore

# 2.5.3 Установка сервиса АЦК-Импортер

• Скачать дистрибутив Тотсат версии 9.0 или выше.

Пример ссылки для скачивания (Linux):

https://apache-mirror.rbc.ru/pub/apache/tomcat/tomcat-9/v9.0.50/bin/apache-tomcat-9.0.50.tar.gz

Пример ссылки для скачивания (Windows):

https://apache-mirror.rbc.ru/pub/apache/tomcat/tomcat-9/v9.0.50/bin/apache-tomcat-9.0.50-windowsx64.zip

- Распаковать дистрибутив Tomcat в каталог tomcat-integration
- Поместить war-файл сервиса АЦК-Импортер (app.war) в подкаталог webapps

Схематичное представление структуры каталогов:

| - tomcat-integration |  |
|----------------------|--|
| +                    |  |
| + conf               |  |
| +                    |  |
| + webapps            |  |
| L app.war            |  |

L-- ...

# 2.5.4 Настройка сервиса АЦК-Импортер

- Перейти в подкаталог conf
- В файле catalina.properties указать следующие настройки:

# настройки подключения к БД

spring.datasource.url=jdbc:postgresql://localhost:5432/azkintegration

spring.datasource.username=postgres

spring.datasource.password=postgres

• В файле server.xml в строке вида:

<Server port="8005" shutdown="SHUTDOWN">

заменить номер порта для команды shutdown на неиспользуемый.

• В файле server.xml в строке вида:

<Connector port="8080" protocol="HTTP/1.1"

connectionTimeout="20000"

redirectPort="8443" />

заменить номер порта для подключений по НТТР на неиспользуемый (в документации в качестве примера используется порт 8081).

## 2.5.5 Запуск и остановка

- Убедиться, что сервер БД запущен и принимает соединения от сервера, на котором расположен сервис АЦК-Импортер.
- Перейти в каталог tomcat-integration (далее рабочий каталог).
- Указать следующие переменные окружения:

JAVA\_HOME=<каталог установки JDK>

(Linux) CATALINA\_PID=<**рабочий каталог**>/temp/tomcat.pid

CATALINA\_HOME=<рабочий каталог>

CATALINA\_BASE=<рабочий каталог>

CATALINA\_OPTS=-server -XX:+UseParallelGC

JAVA\_OPTS=-Xms<**объём памяти, выделяемой при запуске приложения**> Xmx<**максимальный объём выделяемой памяти**> -Dfile.encoding=UTF-8 Djava.awt.headless=true -Djava.security.egd=file:/dev/./urandom

- (Linux) Для запуска приложения запустить bin/startup.sh
- (Linux) Для остановки приложения запустить bin/shutdown.sh
- (Windows) Для запуска приложения запустить bin\startup.bat
- (Windows) Для остановки приложения запустить bin\shutdown.bat
- (Рекомендуется) Создать службу для запуска и остановки приложения.

# 2.5.6 Доступ к веб-интерфейсу

• После запуска сервис АЦК-Импортер будет доступен по адресу:

http://<**ip-aдрес**>:<**порт**>/app

- Учётная запись администратора системы по умолчанию:
  - о Логин: root
  - о Пароль: root

#### 2.5.7 Настройка каталогов обмена

• Создать каталоги обмена

Схематичное представление структуры каталогов:

L - - azk\_exchange # корневой каталог

- +- error # каталог для сообщений, обработанных с ошибкой
- +- processed # каталог для успешно обработанных сообщений
- +-- received # каталог для полученных сообщений
- +-- sent # каталог для отправленных сообщений
- L-- tmp # каталог для временных файлов (опционально)
- Убедиться, что все сервисы, участвующие в обмене, имеют доступ к каталогам на чтение и запись.

## 2.5.8 Интеграция с приложением «БФТ.Капвложения»

- Убедиться, что в системе «БФТ.Капвложения» присутствует технический пользователь «Импортер АЦК» (логин по умолчанию: import).
- Убедиться, что в справочнике *Сайты* сервиса АЦК-Импортер присутствует запись для приложения «БФТ.Капвложения» с корректно указанными настройками для приёма данных через веб-сервис.
- В задании планировщика «Обработка сообщений» указать номер сайта «БФТ.Капвложения».
- В задании планировщика «Обработка файлов» указать номер сайта «БФТ.Капвложения» и путь к ранее настроенному каталогу обмена.

# 2.6 Сервис фото/видео наблюдения

# 2.6.1 Требуемое ПО

- Java Development Kit (JDK) 11 (OpenJDK или Liberica JDK). Документацию можно получить на сайте разработчика (<u>https://docs.oracle.com/javase/11/docs/</u>).
- VLC 3 версии 3.0.10 или выше. Документацию можно получить на сайте разработчика (<u>https://www.videolan.org/support/#documentation</u>).

# 2.6.2 Установка сервиса фото/видео наблюдения

• Скачать дистрибутив Tomcat версии 9.0 или выше.

Пример ссылки для скачивания (Linux):

https://apache-mirror.rbc.ru/pub/apache/tomcat/tomcat-9/v9.0.50/bin/apache-tomcat-9.0.50.tar.gz

Пример ссылки для скачивания (Windows):

https://apache-mirror.rbc.ru/pub/apache/tomcat/tomcat-9/v9.0.50/bin/apache-tomcat-9.0.50-windowsx64.zip

• Распаковать дистрибутив Tomcat в каталог tomcat-pv

• Поместить war-файл сервиса фото/видео наблюдения (pv.war) в подкаталог webapps

Схематичное представление структуры каталогов:

| L tomcat-pv |  |  |  |
|-------------|--|--|--|
| +           |  |  |  |
| + conf      |  |  |  |
| +           |  |  |  |
| + webapps   |  |  |  |
| L pv.war    |  |  |  |
| L           |  |  |  |

## 2.6.3 Настройка сервиса фото/видео наблюдения

- Перейти в подкаталог conf
- В файле catalina.properties добавить следующие настройки:

# порт отдачи сконвертированных потоков

pv.output.port=8088

• В файле server.xml в строке вида:

<Server port="8005" shutdown="SHUTDOWN">

заменить номер порта для команды shutdown на неиспользуемый.

• В файле server.xml в строке вида:

<Connector port="8080" protocol="HTTP/1.1"

connectionTimeout="20000"

redirectPort="8443" />

заменить номер порта для подключений по HTTP на неиспользуемый (в документации в качестве примера используется порт 8087).

## 2.6.4 Запуск и остановка

• Перейти в каталог tomcat-pv (далее - рабочий каталог).

• Указать следующие переменные окружения:

JAVA\_HOME=<каталог установки JDK>

(Linux) CATALINA\_PID=<рабочий каталог>/temp/tomcat.pid

CATALINA\_HOME=<рабочий каталог>

CATALINA\_BASE=<рабочий каталог>

CATALINA\_OPTS=-server -XX:+UseParallelGC

JAVA\_OPTS=-Xms<**объём памяти, выделяемой при запуске приложения**> Xmx<**максимальный объём выделяемой памяти> -**Dfile.encoding=UTF-8 Djava.awt.headless=true -Djava.security.egd=file:/dev/./urandom

- (Linux) Для запуска приложения запустить bin/startup.sh
- (Linux) Для остановки приложения запустить bin/shutdown.sh
- (Windows) Для запуска приложения запустить bin\startup.bat
- (Windows) Для остановки приложения запустить bin\shutdown.bat
- (Рекомендуется) Создать службу для запуска и остановки приложения.

#### 2.6.5 Интеграция с приложением «БФТ.Капвложения»

- В приложении «БФТ.Капвложения» указать в качестве значения настроечного параметра Фото/видео> Адрес сервиса фото/видео наблюдения адрес сервиса фото/видео наблюдения (http://<внешний адрес>:8087/pv)
- Убедиться, что сервис фото/видео наблюдения доступен по указанному адресу с сервера, на котором расположено приложение «БФТ.Капвложения».

# 2.7 Сервис GeoServer

#### 2.7.1 Требуемое ПО

 Java Development Kit (JDK) 11 (OpenJDK или Liberica JDK). Документацию можно получить на сайте разработчика (<u>https://docs.oracle.com/javase/11/docs/</u>). • PostGIS версии 3.0 или выше (на сервере БД). Документацию можно получить на сайте разработчика (<u>https://postgis.net/documentation/</u>).

# 2.7.2 Настройка БД для GeoServer

- Установить PostGIS.
- Создать БД для GeoServer:

psql -c 'CREATE DATABASE geoserver;'

 Включить модули PostgreSQL для сервиса GeoServer: psql -d geoserver -c 'CREATE EXTENSION IF NOT EXISTS postgis;'

psql -d geoserver -c 'CREATE EXTENSION IF NOT EXISTS postgis\_raster;'

psql -d geoserver -c 'CREATE EXTENSION IF NOT EXISTS postgis\_sfcgal;'

psql -d geoserver -c 'CREATE EXTENSION IF NOT EXISTS address\_standardizer;'

psql -d geoserver -c 'CREATE EXTENSION IF NOT EXISTS fuzzystrmatch;'

psql -d geoserver -c 'CREATE EXTENSION IF NOT EXISTS postgis\_topology;'

psql -d geoserver -c 'CREATE EXTENSION IF NOT EXISTS postgis\_tiger\_geocoder;'

#### • Создать таблицу для слоя ОКВ:

psql -d geoserver -c 'CREATE TABLE layer\_oci (id BIGINT PRIMARY KEY, cad\_num VARCHAR, geom geometry);'

# 2.7.3 Установка GeoServer

• Скачать дистрибутив GeoServer версии 2.16.0 или выше («Platform Independent Binary»).

Пример ссылки для скачивания:

https://sourceforge.net/projects/geoserver/files/GeoServer/2.18.4/geoserver-2.18.4-bin.zip

• Распаковать дистрибутив GeoServer в каталог geoserver

Схематичное представление структуры каталогов:

L-- geoserver

+---...

+-- start.ini

| +           |
|-------------|
| + webapps   |
| L geoserver |
| L WEB-INF   |
| +           |
| L web.xml   |
| L           |

## 2.7.4 Настройка GeoServer

• В файле start.ini в строке

#### jetty.port=**8080**

заменить номер порта для подключений по HTTP на неиспользуемый (в документации в качестве примера используется порт 8585).

• В файле webapps/geoserver/WEB-INF/web.xml раскомментировать следующие фильтры:

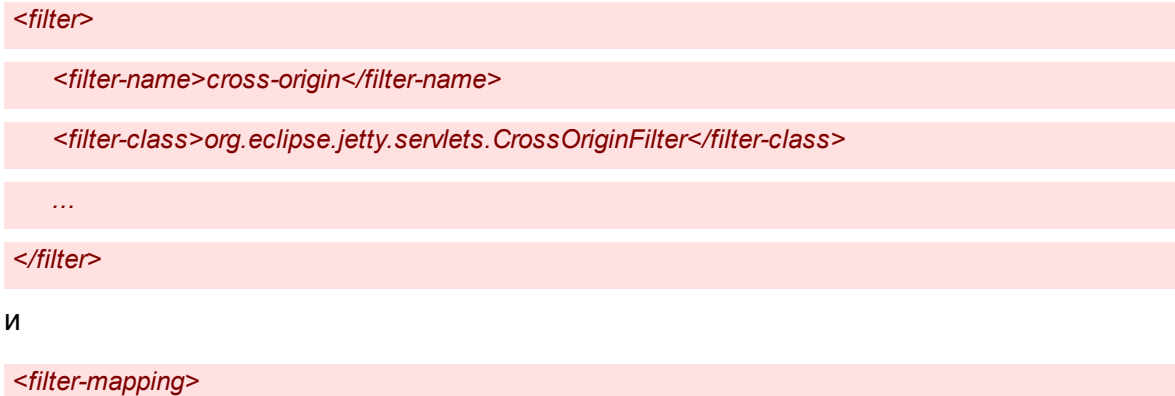

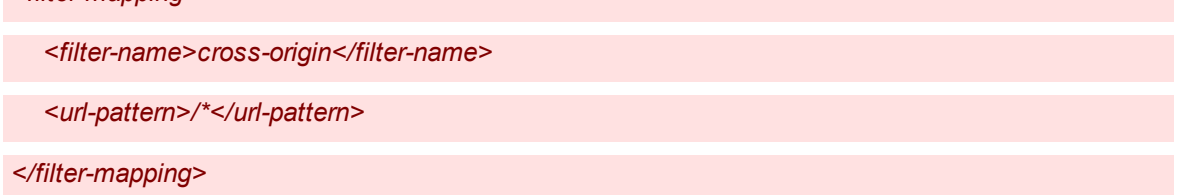

## 2.7.5 Запуск и остановка

• Перейти в каталог geoserver (далее - рабочий каталог).

• Указать следующие переменные окружения:

JAVA\_HOME=<каталог установки JDK>

GEOSERVER\_HOME=<рабочий каталог>

JAVA\_OPTS=-Xms<**объём памяти, выделяемой при запуске приложения**> Xmx<**максимальный объём выделяемой памяти**> -Djava.awt.headless=true Djava.security.egd=file:/dev/./urandom

- (Linux) Для запуска приложения запустить bin/startup.sh
- (Linux) Для остановки приложения запустить bin/shutdown.sh
- (Windows) Для запуска приложения запустить bin\startup.bat
- (Windows) Для остановки приложения запустить bin\shutdown.bat
- (Рекомендуется) Создать службу для запуска и остановки приложения.

# 2.7.6 Доступ к веб-интерфейсу

• После запуска GeoServer будет доступен по адресу:

http://<**ip-aдpec**>:<**порm**>/geoserver

- Учётная запись администратора системы по умолчанию:
  - $_{\odot}$ Логин: admin
  - о Пароль: geoserver

## 2.7.7 Настройка слоя карты

- Открыть веб-интерфейс сервиса GeoServer.
- Войти под учётной записью администратора.
- Создать рабочую область (Данные: Рабочие области> Добавить новую рабочую область):

| Name | drr                      |
|------|--------------------------|
| URI  | com.bftcom.geoserver.drr |

| Name         | drr  |
|--------------|------|
| По умолчанию | true |

- Создать новое хранилище (Данные> Хранилища> Добавить новое хранилище> PostGIS). Указать рабочую область и параметры БД, ввести название хранилища, нажать Сохранить.
- Создать слой layer\_oci (Данные> Слои> Добавить новый слой). Указать хранилище в качестве источника. Напротив нужной таблицы нажать кнопку опубликовать. Данная таблица будет источником данных для слоя. В разделе Охваты нажать кнопку Вычислить по данным и Вычислить из родного охвата. Нажать Сохранить.

## 2.7.8 Интеграция с приложением «БФТ.Капвложения»

• В файле конфигурации catalina.properties приложения «БФТ.Капвложения» добавить следующие настройки:

| # adpec GeoServer                                  |
|----------------------------------------------------|
| geoserver.url=http://< <b>внешний адрес</b> >:8585 |
| geoserver.webAutoUrl=false                         |
| ‡ данные пользователя GeoServer                    |
| geoserver.login=admin                              |
| geoserver.password=geoserver                       |
| ‡ координаты по умолчанию (долгота и широта)       |
| geoserver.coords=40.97139 56.99719                 |

- Убедиться, что GeoServer доступен по указанному адресу с сервера, на котором расположено приложение «БФТ.Капвложения».
- Перезапустить приложение «БФТ.Капвложения».
- Убедиться, что в справочнике **Пространственные данные> Слои** приложения «БФТ.Капвложения» присутствует запись для слоя ОКВ.

# 2.8 Сервис БФТ-Архив

# 2.8.1 Требуемое ПО

- Java Development Kit (JDK) 11 (OpenJDK или Liberica JDK). Документацию можно получить на сайте разработчика (<u>https://docs.oracle.com/javase/11/docs/</u>).
- MinIO версии 2021-03-17 или выше. Документацию можно получить на сайте разработчика (<u>https://docs.min.io/</u>).
- LibreOffice версии 6.4 или выше. Документацию можно получить на сайте разработчика (https://documentation.libreoffice.org/).
- (Linux) Microsoft Core Fonts for the Web. Подробную информацию можно получить на сайте <a href="http://mscorefonts2.sourceforge.net">http://mscorefonts2.sourceforge.net</a> или у поставщика дистрибутива.

# 2.8.2 Настройка БД для сервиса БФТ-Архив

Создать БД для сервиса БФТ-Архив:

psql -c 'CREATE DATABASE docarch;'

# 2.8.3 Настройка MinIO для сервиса БФТ-Архив

Создать корзину (bucket) MinIO для сервиса БФТ-Архив.

# 2.8.4 Установка сервиса БФТ-Архив

• Скачать дистрибутив Tomcat версии 9.0 или выше

Пример ссылки для скачивания (Linux):

https://apache-mirror.rbc.ru/pub/apache/tomcat/tomcat-9/v9.0.50/bin/apache-tomcat-9.0.50.tar.gz

Пример ссылки для скачивания (Windows):

https://apache-mirror.rbc.ru/pub/apache/tomcat/tomcat-9/v9.0.50/bin/apache-tomcat-9.0.50-windowsx64.zip

- Распаковать дистрибутив Tomcat в каталог tomcat-docarch
- Поместить war-файл сервиса БФТ-Архив (app.war) в подкаталог webapps

Схематичное представление структуры каталогов:

| L tomcat-docarch |
|------------------|
| +                |
| + conf           |
| +                |
| + webapps        |
| ¦ L app.war      |
| L                |

# 2.8.5 Настройка сервиса БФТ-Архив

- Перейти в подкаталог conf
- В файле catalina.properties указать следующие настройки:

| # настройки подключения к БД                                   |
|----------------------------------------------------------------|
| spring.profiles.active=postgresql                              |
| spring.datasource.url=jdbc:postgresql://localhost:5432/docarch |
| spring.datasource.username=postgres                            |
| spring.datasource.password=postgres                            |
| # конвертация документов (LibreOffice)                         |
| jodconverter.local.enabled=true                                |
| # путь к каталогу установки LibreOffice                        |
| jodconverter.local.office-home=/opt/libreoffice                |
| # порт для сервиса конвертации документов                      |
| jodconverter.local.port-numbers=2003                           |
| # настройки подключения к MinIO                                |
| docarch.storageType=s3                                         |
| docarch.s3.pathStyleAccess=true                                |
| # корзина(bucket) MinIO                                        |
| docarch.s3.bucket=docarch                                      |
| # адрес MinIO                                                  |

docarch.s3.endpoint=http://localhost:9000

# учётная запись MinIO

docarch.s3.accesskey=minioadmin

docarch.s3.secretkey=minioadmin

• В файле server.xml в строке вида:

<Server port="8005" shutdown="SHUTDOWN">

заменить номер порта для команды shutdown на неиспользуемый.

• В файле server.xml в строке вида:

<Connector port="8080" protocol="HTTP/1.1"

connectionTimeout="20000"

redirectPort="8443" />

заменить номер порта для подключений по HTTP на неиспользуемый (в документации в качестве примера используется порт 8083).

## 2.8.6 Запуск и остановка

- Убедиться, что сервис MinIO запущен и доступен по указанному адресу.
- Убедиться, что сервер БД запущен и принимает соединения от сервера, на котором расположен сервис БФТ-Архив.
- Перейти в каталог tomcat-docarch (далее рабочий каталог).
- Указать следующие переменные окружения:

JAVA\_HOME=<каталог установки JDK>

(Linux) CATALINA\_PID=<**рабочий каталог**>/temp/tomcat.pid

CATALINA\_HOME=<рабочий каталог>

CATALINA\_BASE=<рабочий каталог>

CATALINA\_OPTS=-server -XX:+UseParallelGC

JAVA\_OPTS=-Xms<**объём памяти, выделяемой при запуске приложения**> Xmx<**максимальный объём выделяемой памяти**> -Dfile.encoding=UTF-8 Djava.awt.headless=true -Djava.security.egd=file:/dev/./urandom

• (Linux) Для запуска приложения запустить bin/startup.sh

- (Linux) Для остановки приложения запустить bin/shutdown.sh
- (Windows) Для запуска приложения запустить bin\startup.bat
- (Windows) Для остановки приложения запустить bin\shutdown.bat
- (Рекомендуется) Создать службу для запуска и остановки приложения.

# 2.8.7 Доступ к веб-интерфейсу

• После запуска сервис БФТ-Архив будет доступен по адресу:

*http://<ip-aдpec>:<порт>/app* 

- Учётная запись администратора системы по умолчанию:
  - $_{\odot}$ Логин: root
  - о Пароль: root

#### 2.8.8 Интеграция с приложением «БФТ.Капвложения»

• В файле конфигурации catalina.properties приложения «БФТ.Капвложения» добавить следующие настройки:

| external.storage.enabled=true                    |
|--------------------------------------------------|
| external.storage.default=false                   |
| external.storage.archive.systemCode=MOKV         |
| external.storage.archive.scheme=http             |
| # адрес сервиса БФТ-Архив                        |
| external.storage.archive.host=localhost:8083/app |
| # данные пользователя БФТ-Архив                  |
| external.storage.archive.user=root               |
| external.storage.archive.password=root           |
| # метод хранения отчётов                         |
| reports.storage=FILE                             |

- Убедиться, что сервис БФТ-Архив доступен по указанному адресу с сервера, на котором расположено приложение «БФТ.Капвложения».
- Перезапустить приложение «БФТ.Капвложения».

# 2.9 Сервис электронной подписи

## 2.9.1 Требуемое ПО для сервиса электронной подписи

- Java Development Kit (JDK) 8 версии 8u101 или выше. Документацию можно получить на сайте разработчика (https://docs.oracle.com/javase/8/docs/).
- КриптоПро JCP версии 2.0.41752. Дистрибутив можно получить на сайте КриптоПРО <u>http://www.cryptopro.ru/products/csp/jcp/downloads</u> (необходима регистрация на сайте). После выполнения установки КриптоПро JCP дополнительно требуется скопировать библиотеки из архива дистрибутива:
  - o AdES-core.jar
  - o CAdES.jar
  - o cpSSL.jar
  - $\circ$  XAdES.jar
  - $\circ$  dependencies/commons-logging-1.1.1.jar
  - $\circ$  dependencies/xmlsec-1.5.0.jar
  - o dependencies/bcpkix-jdk15on-160.jar
  - o dependencies/bcprov-jdk15on-160.jar
  - в следующий каталог: <каталог установки JDK>/jre/lib/ext.

## 2.9.2 Настройка БД для сервиса электронной подписи

• Создать БД для БФТ-Архив:

#### psql -c 'CREATE DATABASE eds;'

• Установить для роли bfteds\_user метод аутентификации md5

• Создать роль bfteds\_user:

psql -c 'CREATE ROLE bfteds\_user LOGIN ENCRYPTED PASSWORD 'md567ba111a82b6a5fb71273ba1b14ddf71' NOSUPERUSER INHERIT NOCREATEDB NOCREATEROLE NOREPLICATION;'

#### 2.9.3 Установка и запуск сервиса электронной подписи

#### 2.9.3.1 Вариант 1 (вручную)

- Скопировать файл eds.jar из пакета поставки в рабочий каталог (к примеру, /etc/bftcom).
- Скопировать файл конфигурации configs/application.yaml из пакета поставки в каталог < рабочий каталог >/configs/eds/
- Скопировать файл настроек логирования log-configs/logback.xml из пакета поставки в каталог < рабочий каталог >/log-configs/eds/
- Указать следующие переменные окружения:

JAVA\_HOME=<каталог установки JDK>

• Для запуска приложения использовать следующую команду:

java -jar eds.jar --spring.config.location=<**рабочий каталог**>/configs/eds/application.yaml -logging.config=<**рабочий каталог**>/log-configs/eds/logback.xml > eds.jar.log

 Для запуска и остановки приложения рекомендуется создать соответствующую службу.

# 2.9.3.2 Вариант 2 (для дистрибутивов Linux с поддержкой пакетов RPM)

- Скопировать файл конфигурации configs/application.yaml из пакета поставки в каталог /etc/bftcom/configs/eds/
- Скопировать файл настроек логирования log-configs/logback.xml из пакета поставки в каталог /etc/bftcom/log-configs/eds/
- Установить пакет eds.assembly-<версия СЭП>.noarch.rpm.
- В файле /etc/sysconfig/eds указать корректный путь к каталогу установки JDK:

#### JAVA\_HOME=<каталог установки JDK>

• Для запуска и остановки приложения используется служба eds. По умолчанию настроен автоматический запуск. Команда для запуска службы вручную:

systemctl start eds

# 2.9.4 Настройка сервиса электронной подписи

• Общие настройки сервиса содержатся в файле application.yaml:

#### Таблица 1 – Настройка сервиса в файле application.yaml

| Наименование параметра               | Описание                                                                                                    | Значение по умолчанию                     |  |
|--------------------------------------|----------------------------------------------------------------------------------------------------|-------------------------------------------|--|
| server.port                          | Порт, по которому сервис предоставляет API.                                                                                                    | 8080                                      |  |
| server.contextPath                   | Путь к приложению,<br>указываемый в адресной строке                                                                                                    | /eds                                      |  |
| authentication.admin                 | Base64 encoded hash значение<br>строки name:password<br>администратора приложения.                                                                                                    | Не задано, обязательно для<br>заполнения. |  |
| crlDownload.defaultCrlTtlHours       | Время устаревания<br>загруженных CRL в случае,<br>когда не задано следующее<br>время обновления в самом<br>CRL.Единица измерения: часы.                                                                                              | 24                                        |  |
| crlDownload.crlDownloadEnable<br>d   | Включение автоматического обновления CRL.                                                                                                    | false                                     |  |
| crlDownload.crlDownloadDelayM<br>sec | Период времени, через<br>который стартует<br>автоматическая загрузка CRL.<br>Единиц измерения: мсек.                                                                                                    | 15000                                     |  |
| crlDownload.crlDownloadNumber        | Максимальное число CRL,<br>которые грузятся за один запуск<br>загрузки CRL. Если загрузки<br>ожидает большее число CRL, то<br>оставшиеся загрузятся при<br>следующем старте через<br>период<br>crlDownload.crlDownloadDelayM<br>sec. | 10                                        |  |
| settings.reloadDelayMsec             | Период времени, через<br>который обновляются<br>настройки валидации<br>сертификатов значениями из<br>БД. Единица измерения: мсек.                                                                                                    | 15000                                     |  |

• Настройки подключения к БД содержатся в файле hikari.properties:

# URL подключения к БД по протоколу JDBC. jdbcUrl=jdbc:postgresql://localhost:5432/eds # пользователь БД username=bfteds\_user # пароль пользователя БД password=bfteds\_user\_password

## 2.9.5 Настройка реестра УЦ

После запуска СЭП необходимо загрузить список авторизованных УЦ с сайта МинКомСвязи:

curl -X POST "http://<**adpec cepsuca C3II**>/api/v1.0/authority?url=https%3A%2F%2Fetrust.gosuslugi.ru%2FCA%2FDownloadTSL%3F?schemaVersion%3D0" -H "accept: \*/\*"

#### 2.9.6 Решение проблем

 Если вместо сообщения «Реестр успешно обновлен» появляется сообщение «Ошибка парсинга списка УЦ», то, возможно, проблема в конфигурации Java. Для исправления необходимо внести изменения в файл <каталог установки JDK>/jre/lib/security/java.security:

закомментировать

#ssl.SocketFactory.provider=ru.CryptoPro.ssl.SSLSocketFactoryImpl

#ssl.ServerSocketFactory.provider=ru.CryptoPro.ssl.SSLServerSocketFactoryImpl

добавить

ssl.KeyManagerFactory.algorithm=SunX509

- При обновлении JDK требуется переустановить КриптоПРО и заново внести изменения в файле <каталог установки JDK>/jre/lib/security/java.security (после переустановки CryptoPro).
- Если при загрузке реестра УЦ возникает ошибка следующего вида:

{"code":-1,"message":"PreparedStatementCallback; SQL [INSERT INTO authority (ogm, name, brief\_name, post\_address, inn, reestr\_number, url, email, reestr\_version, source) VALUES (?, ?, ?, ?, ?, ?, ?, ?, ?, ?, ?, ?, ?);]; ОШИБКА: значение не умещается в тип character(100);

• необходимо внести следующие изменения в БД:

psql -d eds -c 'ALTER TABLE authority ALTER COLUMN url TYPE text;'

#### 2.9.7 Требуемое ПО для модуля администрирования

Java Development Kit (JDK) 11 (OpenJDK или Liberica JDK). Документацию можно получить на сайте разработчика (https://docs.oracle.com/javase/11/docs/).

#### 2.9.8 Установка модуля администрирования

• Скачать дистрибутив Tomcat версии 9.0 или выше

Пример ссылки для скачивания (Linux):

https://apache-mirror.rbc.ru/pub/apache/tomcat/tomcat-9/v9.0.50/bin/apache-tomcat-9.0.50.tar.gz

Пример ссылки для скачивания (Windows):

https://apache-mirror.rbc.ru/pub/apache/tomcat/tomcat-9/v9.0.50/bin/apache-tomcat-9.0.50-windowsx64.zip

- Распаковать дистрибутив Tomcat в каталог tomcat-edsadmin
- Поместить war-файл модуля администрирования СЭП (app.war) в подкаталог webapps
- Схематичное представление структуры каталогов:

| tomcat-edsadmin |  |
|-----------------|--|
| +               |  |
| + conf          |  |
| +               |  |
| + webapps       |  |
| ¦ L app.war     |  |
| L               |  |

#### 2.9.9 Настройка модуля администрирования

- Перейти в подкаталог conf
- В файле catalina.properties указать следующие настройки:

| # настройки подключения к БД                               |
|------------------------------------------------------------|
| spring.profiles.active=postgresql                          |
| spring.datasource.url=jdbc:postgresql://localhost:5432/eds |
| spring.datasource.username=postgres                        |
| spring.datasource.password=postgres                        |
| # адрес сервиса электронной подписи                        |
| server.eds.rootPath=http://localhost:8090/eds              |
| server.eds.authentication.admin=YWRtaW46cGF2bGlu           |
| # максимальный размер загружаемых файлов                   |
| spring.servlet.multipart.max-file-size=30MB                |
| spring.servlet.multipart.max-request-size=32MB             |
|                                                            |

• В файле server.xml в строке вида:

<Server port="8005" shutdown="SHUTDOWN">

заменить номер порта для команды shutdown на неиспользуемый.

• В файле server.xml в строке вида:

<Connector port="8080" protocol="HTTP/1.1"

connectionTimeout="20000"

redirectPort="8443" />

заменить номер порта для подключений по HTTP на неиспользуемый (в документации в качестве примера используется порт 8091).

#### 2.9.10 Запуск и остановка модуля администрирования

- Убедиться, что сервис электронной подписи запущен и доступен по указанному адресу.
- Убедиться, что сервер БД запущен и принимает соединения от сервера, на котором расположен модуль администрирования.

- Перейти в каталог tomcat-docarch (далее рабочий каталог).
- Указать следующие переменные окружения:

JAVA\_HOME=<каталог установки JDK>

(Linux) CATALINA\_PID=<**рабочий каталог**>/temp/tomcat.pid

CATALINA\_HOME=<рабочий каталог>

CATALINA\_BASE=<рабочий каталог>

CATALINA\_OPTS=-server -XX:+UseParallelGC

JAVA\_OPTS=-Xms<<mark>объём памяти, выделяемой при запуске приложения></mark> Xmx<<mark>максимальный объём выделяемой памяти</mark>> -Dfile.encoding=UTF-8 Djava.awt.headless=true -Djava.security.egd=file:/dev/./urandom

- (Linux) Для запуска приложения запустить bin/startup.sh
- (Linux) Для остановки приложения запустить bin/shutdown.sh
- (Windows) Для запуска приложения запустить bin\startup.bat
- (Windows) Для остановки приложения запустить bin\shutdown.bat
- Для запуска и остановки приложения рекомендуется создать соответствующую службу.

#### 2.9.11 Доступ к веб-интерфейсу модуля администрирования

• После запуска модуль администрирования СЭП будет доступен по адресу:

http://<**ip-aдрес**>:<**порт**>/app

- Учётная запись администратора системы по умолчанию:
  - о Логин: root
  - о Пароль: root

#### 2.9.12 Интеграция с приложением «БФТ.Капвложения»

• В файле конфигурации catalina.properties приложения «БФТ.Капвложения» добавить следующие настройки:

# адрес сервиса электронной подписи

ice.sign.eds.url=http://localhost:8090/eds

# адрес сервера штампов времени

ice.sign.eds.tsaUrl=http://www.cryptopro.ru/tsp/tsp.srf

# формат подписи по умолчанию

ice.sign.default.type=cms

- Убедиться, что сервис электронной подписи доступен по указанному адресу с сервера, на котором расположено приложение «БФТ.Капвложения».
- Перезапустить приложение «БФТ.Капвложения».

#### 2.9.13 Интеграция с сервисом БФТ-Архив

• В файле конфигурации catalina.properties сервиса БФТ-Архив добавить следующие настройки:

| адрес сервиса электронной подписи                     |  |
|-------------------------------------------------------|--|
| e.sign.eds.url=http://localhost:8090/eds              |  |
| адрес сервера штампов времени                         |  |
| e.sign.eds.tsaUrl=http://www.cryptopro.ru/tsp/tsp.srf |  |
| формат подписи по умолчанию                           |  |
| e.sign.default.type=cms                               |  |

- Убедиться, что сервис электронной подписи доступен по указанному адресу с сервера, на котором расположен сервис БФТ-Архив.
- Перезапустить сервис БФТ-Архив.

# НАШИ КОНТАКТЫ

**Звоните:** (495) 784-70-00

Пишите: bft@bftcom.com

**Будьте с нами online:** www.bftcom.com **Приезжайте:** 129085, г. Москва, ул. Годовикова, д. 9, стр. 17

# Дружите с нами в социальных сетях:

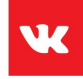

vk.com/bftcom

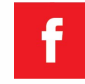

facebook.com/companybft

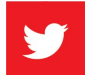

twitter.com/bftcom

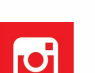

instagram.com/bftcom